# 在SNA Manager上重置单点登录(SSO)配置

### 目录

<u>简介</u> <u>先决条件</u> <u>要求</u> 使用的组件 问题 解决方案 单线自动

### 简介

本文档介绍如何在安全网络分析管理器上将单点登录(SSO)设置为空/默认值。

### 先决条件

#### 要求

本文档没有任何特定的要求。

#### 使用的组件

本文档中的信息基于安全网络分析管理器(SMC)版本7.1及更高版本。

本文建议使用具有复制和粘贴功能的SSH客户端/应用。

本文档中的信息都是基于特定实验室环境中的设备编写的。本文档中使用的所有设备最初均采用原 始(默认)配置。如果您的网络处于活动状态,请确保您了解所有命令的潜在影响。

### 问题

配置的SSO设置无效或过时,或者中央管理显示 Configuration Changes Failed 保存无效或过时的SSO配置后。

## 解决方案

SSO配置包括两个部分,即中央管理和Fedlet管理器。如果需要比较原始配置和最终配置,请运行 所有列出的步骤。如果不需要比较,则仅运行未标记为(可选)的命令。本文末尾的"单行"命令将 为您执行这些步骤。

步骤1.(可选)如果要将当前中央管理配置与最终结果进行比较,请运行 jq '.configurableElements.sso' /lancope/var/services/cm/configuration/\$(awk -F\" '{print \$8}' /lancope/var/services/cmagent/configuration/managementChannel.json)/config.json > jqdoldcm.json 命令。 741smc:~# jq '.configurableElements.sso' /lancope/var/services/cm/configuration/\$(awk -F\"
'{print \$8}' /lancope/var/services/cm-agent/configuration/managementChannel.json)/config.json >
jqdoldcm.json
741smc:~#

步骤2.(可选)如果要将当前配置与最终结果进行比较,请运行 jq . /lancope/var/fedlet-manager/conf/fedletmanager.json > jqdoldfm.json 命令。

741smc:~# jg ./lancope/var/fedlet-manager/conf/fedlet-manager.json > jqdoldfm.json 741smc:~# 第三步:创建临时变量 tmpfile=\$(mktemp) 命令。

741smc:~# tmpfile=\$(mktemp)

741smc:~#

第四步:创建临时变量 cm\_file=\$(echo /lancope/var/services/cm/configuration/\$(awk -F\" '{print \$8}' /lancope/var/services/cm-agent/configuration/managementChannel.json)/config.json) 命令。

```
741smc:~# cm_file=$(echo /lancope/var/services/cm/configuration/$(awk -F\" '{print $8}' /lancope/var/services/cm-agent/configuration/managementChannel.json)/config.json)
741smc:~#
第五步:使用Cisco UCS Director echo $SWINFO version 命令。
```

741smc:~# echo \$SWINFO\_version 7.4.1 如果SMC版本为7.4.1,请运行以下命令:

```
741smc:~# cp $cm_file $tmpfile && jq --arg foo "" --argjson bar false
'.configurableElements.sso.ssoEnabled = $bar|.configurableElements.sso.ssoDescription =
$foo|.configurableElements.sso.idpXml = $foo|.configurableElements.sso.ssoProxy =
$foo|.configurableElements.sso.ssoOnly = $bar|.configurableElements.sso.downloadIdpXml = $bar'
"$tmpfile" > $cm_file && rm -f -- $tmpfile
741smc:~# cp /lancope/var/fedlet-manager/conf/fedlet-manager.json $tmpfile && jq --arg foo "" --
argjson bar false '.ssoEnabled = $bar|.ssoDescription = $foo|.idpXml = $foo|.ssoProxy =
$foo|.state = "NO_CONFIGURATION"|.message="Single Sign-On is not configured."' $tmpfile
741smc:~#
```

如果SMC版本早于7.4.1,请运行以下命令:

```
711smc:~# cp $cm_file $tmpfile && jq --arg foo "" --argjson bar false
'.configurableElements.sso.ssoEnabled = $bar|.configurableElements.sso.ssoDescription =
$foo|.configurableElements.sso.idpXml = $foo|.configurableElements.sso.ssoOnly =
$bar|.configurableElements.sso.downloadIdpXml = $bar' "$tmpfile" > $cm_file && rm -f -- $tmpfile
711smc:~# cp /lancope/var/fedlet-manager/conf/fedlet-manager.json $tmpfile && jq --arg foo "" --
argjson bar false '.ssoEnabled = $bar|.ssoDescription = $foo|.idpXml = $foo|.state =
"NO_CONFIGURATION"|.message="Single Sign-On is not configured."' $tmpfile >/lancope/var/fedlet-
manager/conf/fedlet-manager.json && rm -f -- $tmpfile
711smc:~#
```

步骤6.(可选)如果要将最终结果配置与原始配置进行比较,请运行以下命令:

741smc:~# diff -y jqdoldcm.json jqdnewcm.json
741smc:~# diff -y jqdoldfm.json jqdnewfm.json
步骤7.(可选)删除 json 作为此比较过程的一部分在最后一个步骤中创建的文件。

741smc:~# rm -f jqdoldcm.json jqdnewcm.json 741smc:~# rm -f jqdoldfm.json jqdnewfm.json

步骤 8取消设置本文档开头创建的变量。

711smc:~# **unset tmpfile** 711smc:~# **unset cm\_file** 711smc:~# 使用 docker central-management 命令。

741smc:~# docker restart svc-central-management svc-central-management 741smc:~#

#### 单线自动

运行此命令可执行本文中介绍的所有步骤。输出包含一些附加格式。

bash <(base64 -d <<<

"H4sIAIXWV2MAA+1WXW/aQBB8769YWVZIpNoobapWQkSqSIh4AEehaSuVKrrYa3LBvnPuDihq+t+7Z4PBBMhHX6qqEqDcst6 dnRsyi+GNBA/BGYiB6Bs2RDgEDzqCG/jMFGfXCWpgIoIzZm5QQZtTYCC6bMTFEAymGcQUAt/3wYGGSTN7bLr76ch+eQCNML2 ah9A2qydMhDLD+oSpukY14SHqepjWQyliPhwrZrgUdXefTUfgtQcO1H5migsD7odfta2PewRdmLUiKRMUTumL1g0TAhP/Vkt xMM8qDtDQCWIG/jtoYMmGOZECB+IMjbFzhmOlqAq06EOxBLplYdCGGaTJb++g5pftibbTJE/QvtayBu6cBjiG27tIJ1GY5v2 f1b6NUYIG+ralrV209aukxHmSV8yu8lnXYkXjBZD4CUCWyghlmlEpXOrlDUW7MuLxLIe6egEklMssYvkMG6izspqPVEQVtFY fp/F4DN/A7X/p9NrB1QSVpjA0m+C894/8Qwe+QwNI1wLCbEmxO1ch7O3RjOB5TA0hlhIcpzjk814zBTFLNO64N/s+FTYaQRN ceuR+Z+4J61DxzOQowaWeO/J51H1Nk8fz6H2u5I/ZkzIDkcwehxrJqUgkizo1BMqvgbNgziF11HQSiyoFLybuKtQS5S8S3v0 vZ8MtbCF7jdMH1OW/Vjo5veCqFfTanbPLi4+fOkHPufdT1JpQNp0+6ZXg9f1QeIEArkFIUyobI9+pLYc4fhEHGz1tANp5/20 p/xdoRaB/tx5j/kxjEzgtje0PrY1KPd2arAm1H1jT23mUKQoWf+RW1H1gUz1p8DU5CXE71WRNiZQj8qcZkK/FmJvvWNDmo6H fD2DKaCcKzZg1pOX1PUCmcML1WFNUqqIava6VHCFhCpLIti4sDu6hh9PFmZzONgJvtrYdrFG6iYeVwdb3A100XQ/Pe2/YJqo g4gqI8jLK11WSq9QfUfRSaKo/qayREdq8fHGUiq1Zvj1qa131b+f0qy1bs13z1qWAi+NCoQVy5wLpV6e2LCWWBBmOaBVRRr oseiFRZ63XCjtP+vNUjxa2ZKoGuyG90o30zkftYILAAA=" | gunzip) 示例输出 :

#### 741smc:~# bash <(base64 -d <<<

"H4sIAIXWV2MAA+1WXW/aQBB8769YWVZIpNoobapWQkSqSIh4AEehaSuVKrrYa3LBvnPuDihq+t+7Z4PBBMhHX6qqEqDcst6 dnRsyi+GNBA/BGYiB6Bs2RDgEDzqCG/jMFGfXCWpgIoIzZm5QQZtTYCC6bMTFEAymGcQUAt/3wYGGSTN7bLr76ch+eQCNML2 ah9A2qydMhDLD+oSpukY14SHqepjWQyliPhwrZrgUdXefTUfgtQcO1H5migsD7odfta2PewRdmLUiKRMUTumL1g0TAhP/Vkt xMM8qDtDQCWIG/jtoYMmGOZECB+IMjbFzhmOlqAq06EOxBLplYdCGGaTJb++g5pftibbTJE/QvtayBu6cBjiG27tIJ1GY5v2 f1b6NUYIG+ralrV209aukxHmSV8yu81nXYkXjBZD4CUCWygh1m1EpXOr1DUW7MuLxLIe6egEk1MssYvkMG6izspqPVEQVtFY fp/F4DN/A7X/p9NrB1QSVpjA0m+C894/8Qwe+QwNI1wLCbEmxO1ch7O3RjOB5TA0h1h1cpzjk814zBTFLNO64N/s+FTYaQRN ceuR+Z+4J61DxzOQowaWeO/J51H1Nk8fz6H2u5I/ZkzIDkcwehxrJqUgkizo1BMqvgbNgziF11HQSiyoFLybuKtQS5S8S3vO vZ8MtbCF7jdMH10W/Vjo5veCqFfTanbPLi4+f0kHPufdT1JpQNp0+6ZXg9f1QeIEArkFIUyobI9+pLYc4fhEHGz1tANp5/20 p/xdoRaB/tx5j/kxjEzgtje0PrY1KPd2arAm1H1jT23mUKQoWf+RW1H1gUz1p8DU5CXE71WRNiZQj8qcZkK/FmJvvWNDmo6H fD2DKaCcKzZg1pOX1PUCmcML1WFNUqqIava6VHCFhCpL1ti4sDu6hh9FFmZzONgJvtrYdrFG6iYeVwdb3A100XQ/Pe2/YJqo g4gqI8jLK11WSq9QfUfRSaKo/qayREdq8fHGUiq1Zvj1qa131b+f0qy1bs13z1qWAi+NCoQVy5wLpV6e2LCWWBBmOaBVRRrr oSeiFRZ63XCjtP+vNUjxa2ZKoGuyG90o30zkftYILAAA=" | gunzip)

Stage 1 - Init Variables and Gather Files Making temp file ... Done

```
Getting current Central Management state
        Done
Getting current Fedlet Statement
        Done
Stage 1 - complete
Stage 2 - Modifying configurations
Updating Central Management and Fedlet Manager Configuration
         Done
Stage 2 - Complete
Stage 3 - Compare
Comparing CM configurations
Note, this wont look any different unless SSO was actually configured previously or this is
broken
Old CM Config | New CM Conf
                                               {
{
"ssoEnabled": true,
                                             "ssoEnabled": false,
"ssoDescription": "Known Bad Config",
                                             | "ssoDescription": "",
"idpXml": "https://www.example.com",
                                             "idpXml": "",
"ssoProxy": "",
                                                "ssoProxy": "",
"ssoOnly": false,
                                                 "ssoOnly": false,
"downloadIdpXml": true
                                             "downloadIdpXml": false
                                                 }
}
Comparing Fedlet Statements
Old Fedlet Statement | New Fedlet Statement
{ {
"ssoEnabled": true, | "ssoEnabled": false,
"ssoDescription": "Known Bad Config", | "ssoDescription": "",
"idpXml": "", "idpXml": "",
"spFqdn": "741smc.example.local", "spFqdn": "741smc.example.local",
"ssoProxy": "", "ssoProxy": "",
"state": "FAILED_TO_DOWNLOAD_IDP", | "state": "NO_CONFIGURATION",
"message": "We couldn't reach the Identity Provider URL. En | "message": "Single Sign-On is not
configured."
} }
Stage 3 - Complete
Stage 4 - Unset variables and delete temporary files
Restarting Central Management
svc-central-management
        Done
Stage 4 - complete
```

#### 关于此翻译

思科采用人工翻译与机器翻译相结合的方式将此文档翻译成不同语言,希望全球的用户都能通过各 自的语言得到支持性的内容。

请注意:即使是最好的机器翻译,其准确度也不及专业翻译人员的水平。

Cisco Systems, Inc. 对于翻译的准确性不承担任何责任,并建议您总是参考英文原始文档(已提供 链接)。